## Thermo Recorder TR-7nw シリーズ導入ガイド

株式会社ティアントディ © Copyright T&D Corporation. All rights reserved. 2017.01 16504980020 (第6版) http://www.tandd.co.jp/

#Aww Lag (-120)

1010011-018880125-0-8/6-14844

## TR-7nw シリーズでできること クラウドに自動送信 記録データ自動送信<sup>\*1</sup>

有線 LAN 通信

設定の反映

27.1.

TR-7nw シリーズ

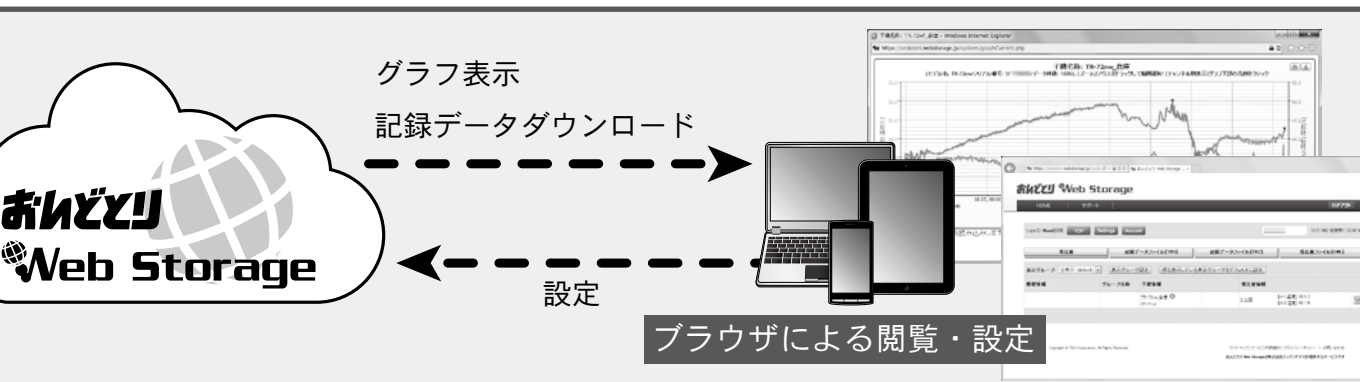

\*1:おんどとり Web Storage への自動送信を使用する場合、有線 LAN によるインターネット接続が可能な環境と、おんどとり Web Storage の利用者 ID の取得が必要です。 また、おんどとり Web Storage 以外のサーバへ自動送信する場合は、T&D Data Server をお使いください。(裏面 TIPS 参照)

おんどとり

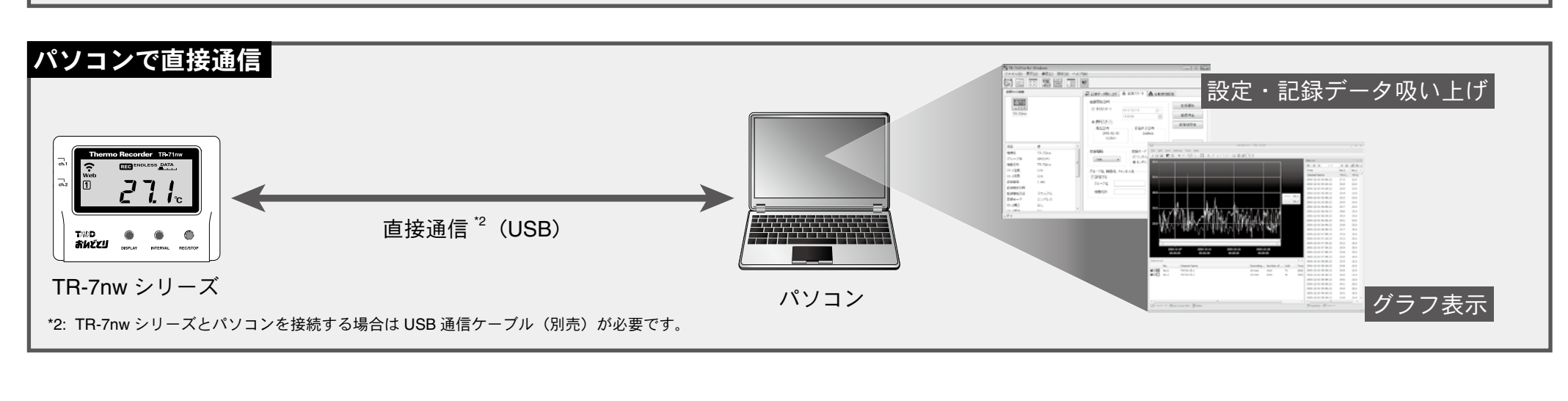

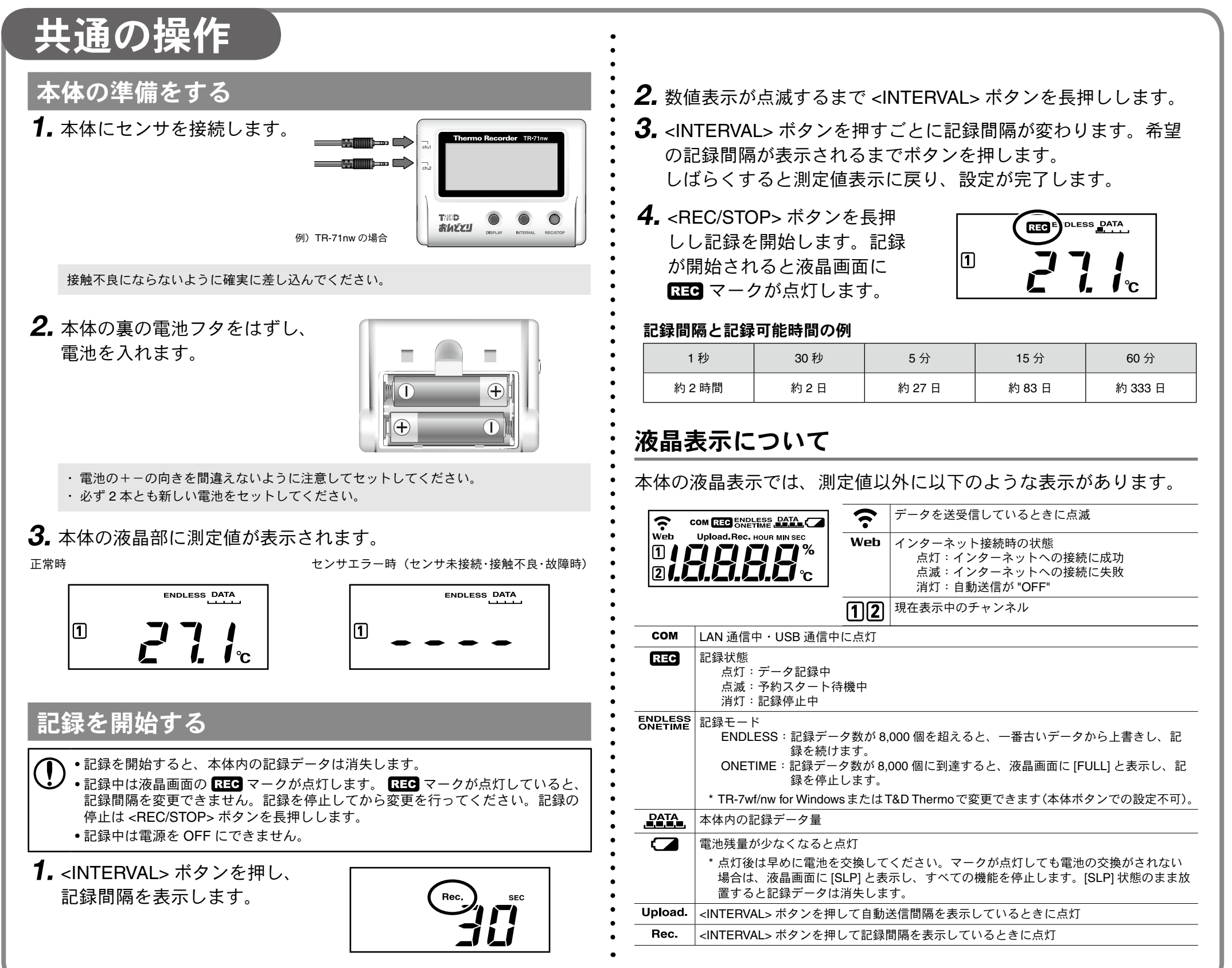

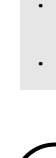

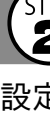

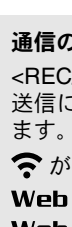

# クラウドに自動送信

## ▲ 自動送信の設定をすると、目動的におんこと。 Web Storage の利用規約をご確認いただいたうえで設定をしてください。 自動送信の設定をすると、自動的におんどとり Web Storage に記録データを送信します。

\* 自動送信の設定をされた場合、おんどとり Web Storage の利用規約に同意したものをみなされます。

## ● 動送信の設定をする

自動送信の設定を行うと、記録データを自動的にインターネット上 のおんどとり Web Storage にアップロードすることができます。

自動送信の場合、おんどとり Web Storage に保存可能なデータ数は80,000 個です。 データ数が 80,000 個を超えると古いデータから自動で消去されます。

**1.** イーサネットコネクタに LAN ケーブルを接続します。

DHCP を使用せず IP アドレスを固定して利用する場合は、本体をパソコンに接続し、 "TR-7wf/nw for Windows" から設定を変更する必要があります。具体的な操作方法につい ては、ソフトウェア内のヘルプを参照してください。

**2.** <INTERVAL> ボタンを 2 回押し、 送信間隔を表示します。

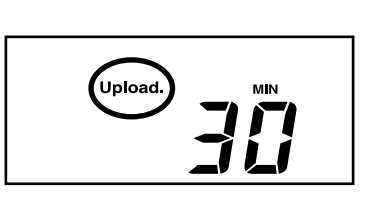

3. 数値表示が点滅するまで <INTERVAL> ボタンを長押しします。

**4.** <INTERVAL> ボタンを押すごとに送信間隔が変わります。希望 の送信間隔が表示されるまでボタンを押します。

自動送信を行わない場合は "OFF" を表示させます。 しばらくすると測定値表示に戻り、設定が完了します。

#### 自動送信の間隔と電池寿命の目安

送信間隔が短いほど電池の消耗が激しくなり、電池寿命が短くなります。

| 送信間隔 | 1 分    | 10 分 | 1 時間 | 12 時間 |  |
|------|--------|------|------|-------|--|
| 電池寿命 | 約 10 日 | 約2ヶ月 | 約1年  | 約1年半  |  |

記載している電池寿命は、新しい電池を使用したときの標準的な動作であり、電池寿命を 保証するものではありません。 自動送信の間隔変更は記録開始後も行うことができます。

## 3 2 3 3 3 3 3 5 5 5 5 5 5 5 5 5 5 5 6

設定を行った本体を実際に使用する場所に設置します。

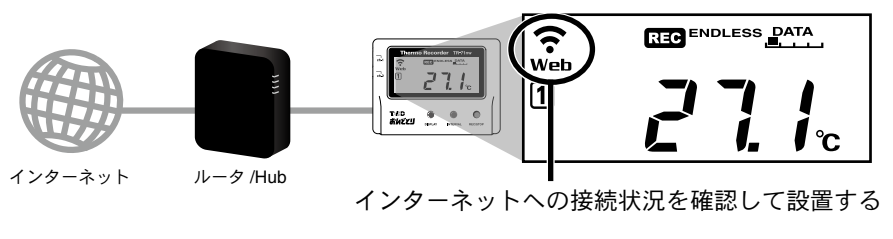

#### 通信の確認

<REC/STOP>ボタンを押すと、即時におんどとり Web Storage へ記録データを送信します。 送信に成功した場合は、通信が終了(COMマークが消灯)後もWebマークが点灯してい

☆ が点滅:有線LAN 接続に成功し、データの受け渡しをしています。 Web が点灯:インターネットへの接続に成功しています。

Web が点滅:インターネットへの接続に失敗しています。ネットワーク設定を確認してくだ

## (<u>■</u>)記録データを確認する

さい。

自動送信された記録データを確認します。

**1.** パソコン、スマートフォンまたはタブレット端末の Web ブラウ ザからおんどとり Web Storage にアクセスします。

### http://ondotori.webstorage.jp/

- **2.** 画面に従って利用者 ID を取得します。
  - すでに利用者 ID をお持ちの方は次へお進みください。
- 3. 取得した利用者 ID とパスワードを入力し、ログインします。 **4.** [Account] ボタンからアカウント管理画面に移動します。

- 5. [機器登録] 画面で TR-7nw シリーズの登録コードを入力し、登録 を行います。
- 登録コードは製品同梱の登録コードラベルに記載されています。
- **6.** 本体の <REC/STOP> ボタンを押す、または自動送信が行われて しばらくすると、追加した TR-7nw シリーズと測定値が [現在値] タブに表示されます。

| HOME                   | 74-k                       | _                        |                         |            | ログアウト       |
|------------------------|----------------------------|--------------------------|-------------------------|------------|-------------|
| LoginD: these          | OP Settings Acco           | unt                      | =                       | 10.21 MB 6 | 町日中/20.00 ) |
| 現在値                    | 28                         | データファイル[TRX]             | 記録データファイル[TRZ]          | 現在値ファイル    | DOML]       |
|                        |                            |                          |                         |            |             |
| 表示グループ:全表示(            | fefault) 💌 【表示グルー          | プ設定] 現在表示している表示          | ヴループをデフォルトに設定           |            |             |
| 表示グループ: 全表示 ()<br>段標価編 | default) • 表示ジルー<br>グループ名称 | 1歳定] 【現在表示している表示<br>子確論時 | ヴループをデフォルトに設定」<br>現在価価機 |            |             |

#### 測定値が表示されない場合

- ・本体の液晶画面に REC が点灯していることを確認してください。記録中でない場合、記録 データは送信されません
- 本体の <REC/STOP> ボタンを押し、ボタン操作でのデータ送信を試してみてください。 通信の確認を参照し、本体が通信可能な状態か確認してください。

#### 測定値が更新されない場合

記録間隔が自動送信の間隔より短くなるよう設定してください。送信間隔より記録間隔が長 い場合は、次の測定値が記録されるまで同じ値を表示します。

#### 登録コードがわからない場合

登録コードは、TR-7nw シリーズをパソコンに接続し、ソフトウェアで確認することもできま す。詳しくは裏面のパソコンで直接通信)をご覧ください。

### Web ブラウザ以外での閲覧

おんどとり Web Storage に送信された記録データは、Web ブラウザ だけでなく T&D Thermo や T&D Graph から閲覧することもできます。

詳しくは裏面の Tips T&D Thermo、Tips T&D Graph をご覧ください。

## 自動送信した記録データの保存

自動送信した記録データは、T&D Graphからおんどとり Web Storage にアクセスし、パソコンに保存することができます。

詳しくは裏面の Tips T&D Graph をご覧ください。

## 312 設定を変更する

おんどとり Web Storage では、次の設定を変更することができます。 機器情報:機器名称、グループ名称、記録間隔、記録モード、自動 送信間隔、チャンネル名称

**警報設定:**下限値、上限値、センサ警報、判定時間

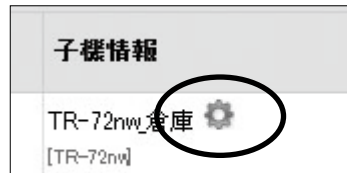

変更後の設定は、本体とおんどとり Web Storage が通信を行ったときに反映さ れます。すぐに設定を反映したい場合は、設定後に本体の <REC/STOP> ボタ ンを押してください。

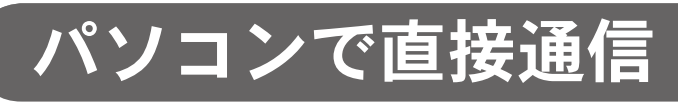

TR-7wf/nw for Windows を使用して機器の設定、記録データの吸い 上げを行います。吸い上げた記録データは "T&D Graph" でグラフ 表示・解析することができます。

本体をパソコンに接続するために USB 通信ケーブル (別売) をご用意ください。

#### TR-7wf/nw for Windows の主な機能

·記録開始/停止設定

・機器名称、グループ名、チャン ネル名称設定

 
 ・自動送信間隔設定
 ・ネットワーク設定

・記録データ吸い上げ、保存

(固定 IP アドレスの設定など) ・警報設定

## STEP 1 設定する

**1.** 弊社ウェブサイトから TR-7wf/nw for Windows をダウンロード し、インストールします。

### ソフトウェアのダウンロード URL:

http://www.tandd.co.jp/support/download/

**2.** TR-7wf/nw for Windows を起動し、USB 通信ケーブルで本体を パソコンに接続します。

| And the second second sec |                                                                                                    |                                     |
|----------------------------------------------------------------------------------------------------|----------------------------------------------------------------------------------------------------|-------------------------------------|
| 別売 USB 通信ケーブル<br>(US-15C)                                                                                                    | Bits         Annether           P <sup>2</sup> School         School           School         School         School           School         School         School           School         School         School           School         School         School           School         School         School           School         School         School           School         School         School           School         School         School           School         School         School           School         School         School           School         School         School | E 4996<br>E 693<br>F10 293<br>- 447 |

TR-7wf/nw for Windows の具体的な操作方法についてはソフトウェア内のヘルプを参 照してください。

3. 設定完了後、本体を測定場所に設置します。

## 2 記録データを吸い上げる

- **1.** TR-7wf/nw for Windows を起動し、USB 通信ケーブルで本体を パソコンに接続します。
- 2. [記録データ吸い上げタブ]から記録データの吸い上げを行い ます。

## 3 記録データをグラフ表示する

**1.**弊社WebサイトからT&D Graphをダウンロードし、インストー ルします。

ソフトウェアのダウンロード URL:

#### http://www.tandd.co.jp/support/download/

**2.** T&D Graph を起動し、閲覧したい記録データを開きます。

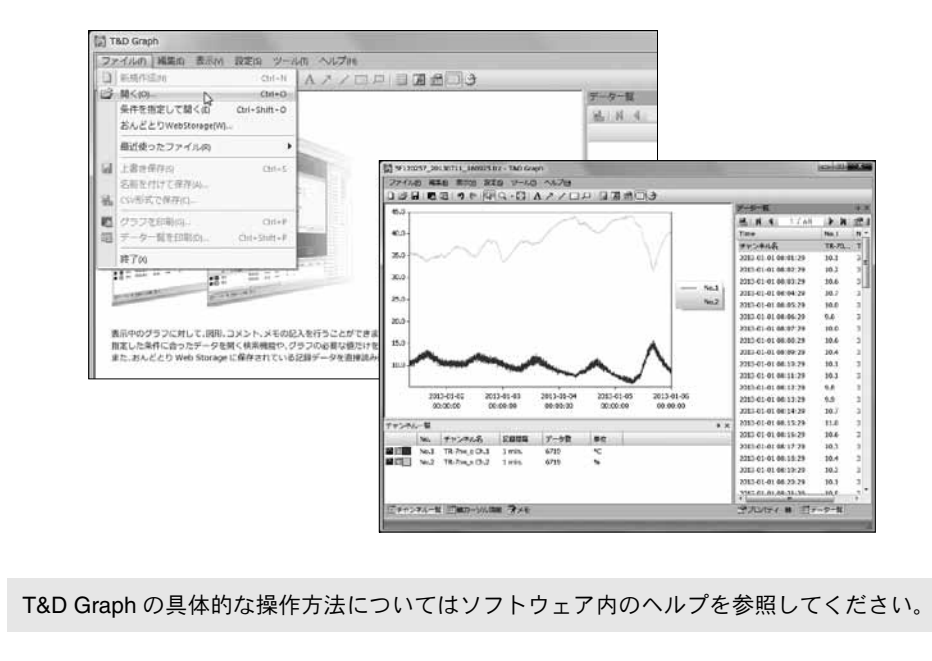

| ナベアの提供にないー                                                    |                                                                                                    |
|---------------------------------------------------------------|----------------------------------------------------------------------------------------------------|
| 9へての操作において、<br>ることを指します。                                      | "長押し"とはボタンを約2秒間押し続け                                                                                                    |
| <power> ボタン</power>                                           | ch.1<br>THED<br>THED<br>THED<br>THED<br>THERAL<br>DEFLAY<br>INTERVAL<br>RECISTOP                                                                                                    |
| 電源 ON/OFF                                                     | <power> ボタンを長押しする(記録中の電源 OFF は不可)</power>                                                                                                    |
| 記録開始 / 停止<br>記録問隔(Pac) /                                      | <rec stop=""> ボタンを長押しする<br/><interval> ボタンを押す</interval></rec>                                                                                                    |
| 送信間隔(Upload.)表示                                               | ボタンを押すごとに、記録間隔と送信間隔を切り替えて表示。間隔表示中に <interval> ボタン 2 秒以上押すと間隔の変更が可能。(記録中に記録間隔の変更は不可)</interval>                                                                                                    |
| おんどとり Web Storage と通信<br>(記録データの送信・設定の反映)                     | <rec stop=""> ボタンを押す</rec>                                                                                                    |
| 表示形式の切り替え                                                     | <display>ボタンを押す<br/>ボタンを押すごとに、交互表示と固定表示を切り替えて表<br/>示。固定表示中に <display> ボタンを押すと固定チャン<br/>ネルの変更が可能。</display></display>                                                                                                |
| 前回通信時の本体の IP アドレス<br>を表示                                      | <power>ボタンと <display>ボタンを同時に長押しする<br/>例)<br/>IP アドレスが 11.22.33.44 の場合<br/>11→22→33→44と2秒ずつ4回に分けて表示されます。<br/>DHCP 使用時で、IP アドレスの取得に失敗した場合<br/>→→と表示されます。</display></power>                                            |
|                                                               | 電池をセットしておくと停電した場合                                                                                                    |
| LINK<br>LINK<br>LINK<br>Hub などのネットワーク<br>* LINK は、本機・Hub 共に通信 | <ul> <li>・外部電源使用時の注意事項</li> <li>PoE または USB 電源使用時は、本体の発熱により TR-71nw の内蔵センサは値が上昇するため、外付けセンサをご使用ください。また、センサを TR-7nw シリーズの近くに設置した場合、本体の発熱の影響を受ける可能性があります。</li> <li>・機器との通信時に緑色で点滅します。</li> <li>*時以外は点灯しません。</li> </ul> |
| LINK<br>LINK<br>Hub などのネットワーク<br>* LINK は、本機・Hub 共に通信         | も記録を継続することができます。 ・外部電源使用時の注意事項 PoE または USB 電源使用時は、本体の発熱によりTR-71nwの内蔵センサは値が上昇するため、外付けセンサをご使用ください。また、センサをTR-7nwシリーズの近くに設置した場合、本体の発熱の影響を受ける可能性があります。 ク機器との通信時に緑色で点滅します。 3時以外は点灯しません。                                   |

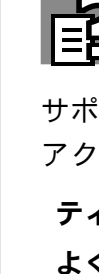

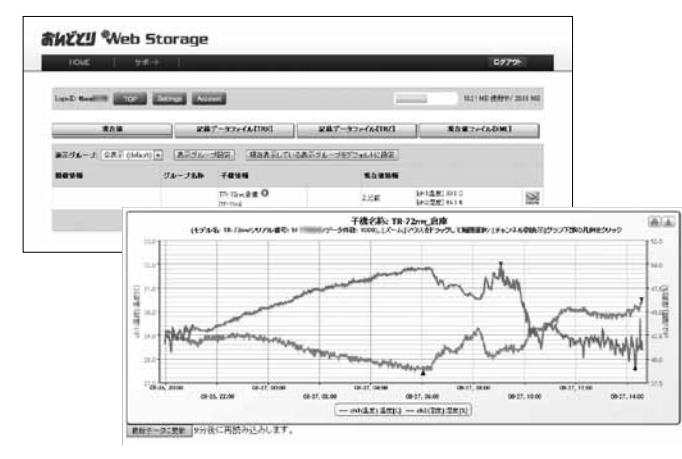

http://ondotori.webstorage.jp/

#### ps T&D Graph

iraph は、記録データの保存場所を意識することなくグラフ表示す :ができるソフトウェアです。記録データがパソコン上にある場合 おんどとり Web Storage 上にある場合でも、複数ファイルにまた :記録データでも、機器名や期間を指定するだけで一つのグラフに ることができます。また、表示した状態をそのまま保存すること ます。

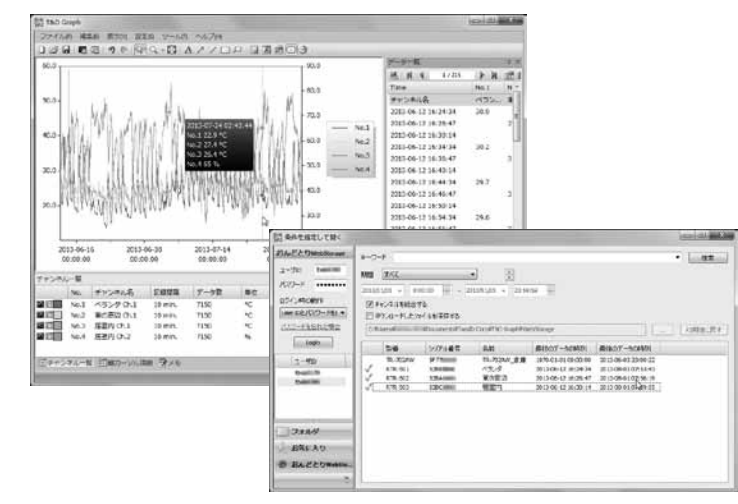

トウェアのダウンロード URL: //www.tandd.co.jp/support/download/

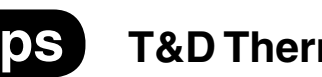

### T&D Thermo

hermo は、お手持ちのモバイル端末からおんどとり Web Storage にアクセスできるアプリです。おんどとり Web Storage 上に自動 れた記録データを閲覧したり、各種設定を変更したりできます。

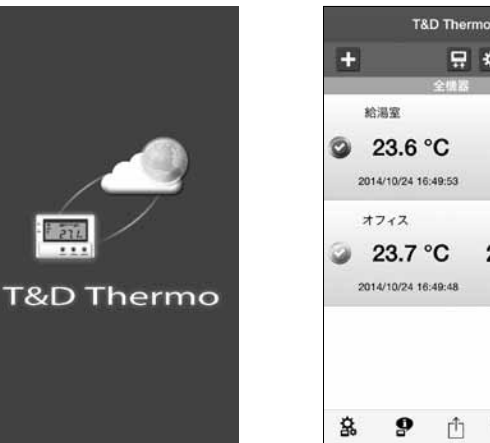

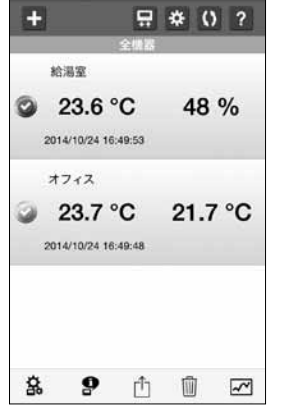

lは Google Play ストアまたは App Store で "T&D Thermo" と検索 ンストールしてください。

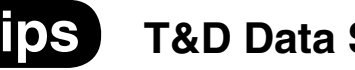

### **T&D Data Server**

ata Server は、TR-7wf/nw シリーズの記録データを受信し、保存 とができるパソコン用ソフトウェアです。

とり Web Storage を利用せずに記録データの自動送信を行う場 &D Data Server をお使いください。

トウェアのダウンロード URL: //www.tandd.co.jp/support/download/

## **全**困ったとき・詳細情報は

サポート情報は弊社 Web サイトに記載されています。下記の URL から アクセスしてください。

ティアンドデイ オンラインサポート http://www.tandd.co.jp/support/ よくある質問 http://www.tandd.co.jp/m/smartdevice/faq/7wf/

|                                                                                                    |                                                                                       | TR-71nw                                                                                                    | TF                               | R-72nw                         | TR-7                                 | 72nw-H                                                                                                    |
|----------------------------------------------------------------------------------------------------|---------------------------------------------------------------------------------------|----------------------------------------------------------------------------------------------------|----------------------------------|--------------------------------|--------------------------------------|----------------------------------------------------------------------------------------------------|
| 測定チャンネル                                                                                                 |                                                                                       | 温度 2ch<br>(内蔵 1ch, 外付<br>け 2ch より選択)                                                                                                    | 温度 1ch,湿度 1ch (外<br>n,外付<br>り選択) |                                | 温度 1ch, 湿度 1ch(外付け)                  |                                                                                                    |
| セン                                                                                                    | ンサ                                                                                    | サーミスタ                                                                                                    | サーミス<br>タ                        | 高分子膜抵抗<br>式                    | 白金測温抵抗<br>体                          | 静電容量式                                                                                                    |
| 測                                                                                                    | 内蔵センサ                                                                                 | -10 ~ 60°C (*1)                                                                                                    | _                                | _                              | _                                    | _                                                                                                    |
| 定範囲                                                                                                    | 外付けセンサ                                                                                | -40 ~ 110℃<br>(付属センサ)<br>-60 ~ 155℃<br>(オプションセ<br>ンサ:フッ素樹<br>脂被覆タイプ)                                                                                                    | 0 ~ 55℃                          | 10 ~ 95%RH                     | -30 ∼ 80°C                           | 0 ~ 99%RH                                                                                                    |
| 精度                                                                                                    |                                                                                       | 平均± 0.3℃<br>[-20 ~ 80℃]<br>平均± 0.5℃<br>[-40 ~ -20℃ /<br>80 ~ 110℃]                                                                                                    | ± 0.5°C                          | ± 5%RH<br>[25℃, 50%RH<br>において] | ± 0.3℃<br>[0~50℃]<br>± 0.5℃<br>[その他] | ± 2.5%RH<br>[25℃10~85%RH]<br>± 4.0%RH<br>[25℃0~10%RH]<br>85~99%RH]<br>25℃以外は上記精度に<br>± 0.1%RH/℃を加算<br>[0℃~80℃]<br>湿度ヒステリシス<br>± 1.5%RH 以下<br>(*2) |
| 測                                                                                                    | 定分解能                                                                                  | 0.1℃                                                                                                    | <b>0.1</b> ℃                     | 1%RH                           | 0.1℃                                 | 0.1%RH                                                                                                    |
| 応智                                                                                                    | <b>答性</b>                                                                             | 熱時定数: 90% 応答:約7分<br>約75秒<br>90% 応答:<br>約190秒                                                                                                    |                                  | :約7分                           | 90% 応答:<br>約 7 分                     | 90% 応答:<br>約 20 秒                                                                                                    |
| デー                                                                                                    | - 夕記録容量                                                                               | 8,000 個× 2ch                                                                                                    |                                  |                                |                                      |                                                                                                    |
| 記釒                                                                                                    | 录間隔                                                                                   | 1, 2, 5, 10, 15, 20, 30 秒 1, 2, 5, 10, 15, 20, 30, 60 分(15 通り<br>から選択)                                                                                                    |                                  |                                |                                      |                                                                                                    |
| 記釒                                                                                                    | 录モード                                                                                  | エンドレス(記録容量がいっぱいになると先頭のデータに上書きして記録)<br>ワンタイム(記録容量がいっぱいになると記録を停止)                                                                                                    |                                  |                                |                                      |                                                                                                    |
| 自重                                                                                                    | 助送信間隔                                                                                 | OFF(送信なし), 1, 2, 5, 10, 15, 20, 30 分, 1, 2, 3, 4, 6, 12, 24 時間(15<br>通りから選択)                                                                                                    |                                  |                                |                                      |                                                                                                    |
| 通<br>フ :                                                                                                | 言インター<br>ェース                                                                          | 有線 LAN 通信<br>100BASE-TX/10BASE-T(RJ45 コネクタ)<br>プロトコル:HTTP(*3), DHCP, DNS<br>USB 通信(*4)<br>USB 2.0(Mini-B コネクタ)                                                                                                    |                                  |                                |                                      |                                                                                                    |
| 電》                                                                                                    | 亰(*5)                                                                                 | 電池 : 単 3 アルカリ電池× 2(ニッケル水素電池も使用可能)<br>外部電源 : USB バスパワー(5V 200mA), AC アダプタ (AD-05A2), PoE IEEE 802.3af                                                                                                    |                                  |                                |                                      |                                                                                                    |
| 電注                                                                                                    | 也寿命(*6)                                                                               | 有線 LAN 使用時:約 10 日間~ 1 年半(*7)<br>有線 LAN 未使用時:約 1 年半                                                                                                    |                                  |                                |                                      |                                                                                                    |
| 本位                                                                                                    | 本寸法                                                                                   | H 58 mm $	imes$ W 7                                                                                                    | 8 mm $	imes$ D :                 | 26 mm                          |                                      |                                                                                                    |
| 質量                                                                                                    | Ē                                                                                     | 約 55 g                                                                                                    |                                  |                                |                                      |                                                                                                    |
| 本位                                                                                                    | 本動作環境                                                                                 | 温度:-10 ~ 60℃(*8),湿度:90%RH 以下(結露しないこと)                                                                                                    |                                  |                                |                                      |                                                                                                    |
| ソフ                                                                                                    | フトウェア                                                                                 | TR-7wf/nw for Windows / T&D Graph / T&D Data Server / T&D Thermo                                                                                                    |                                  |                                |                                      |                                                                                                    |
| 対ル                                                                                                    | ቴ OS (*9)                                                                             | TR-7wf/nw for Windows / T&D Graph / T&D Data Server(PC 用)<br>Microsoft Windows 10 32 / 64 bit 日本語<br>Microsoft Windows 8 32 / 64 bit 日本語<br>Microsoft Windows 7 32 / 64 bit 日本語<br>Microsoft Windows Vista 32 bit(SP1 以降)日本語 |                                  |                                |                                      |                                                                                                    |
|                                                                                                    | T&D Thermo(スマートフォン・タブレット用)<br>  Android OS, iOS(対応機種・OS バージョンは弊社 Web サイトでご確認<<br>ださい) |                                                                                                    |                                  |                                |                                      | サイトでご確認く                                                                                                    |
| 1: 自動送信の頻度により、内蔵センサの測定値が 0.3℃ほど高くなることがあります。<br>外部電源使用時は本体が発熱し、内蔵センサの測定値が大幅に上昇します。外付けセンサで測               |                                                                                       |                                                                                                    |                                  |                                |                                      |                                                                                                    |
| 2: 高温高湿の環境(50℃ 75%、60℃ 50%、70℃ 35%、80℃ 25% 以上)で使用する場合、センサのヒステリシスが大きくなり± 1.5%RH 以上ずれることがあります。初期の状態に戻るまでに |                                                                                       |                                                                                                    |                                  |                                |                                      |                                                                                                    |

日数を要する場合があります。

\*3: HTTP クライアント機能です。プロキシ経由での送信にも対応しています。

\*4:オプションで USB Mini-B 通信ケーブル(US-15C)も購入できます。 \*5: 外部電源使用中は本体温度が上昇します。

製品仕様

\*6: 電池寿命は通信回数、LAN環境、周辺温度、記録間隔、電池性能などにより異なります。本説明は、 新しい電池を使用したときの標準的な動作であり、電池寿命を保証するものではありません。 \*7: 自動送信間隔が1分の場合、電池寿命は約10日、1時間の場合は約1年、12時間以上の場合

は約1年半となります。

\*8:外部電源使用時は-10~45℃となります。

\*9: インストール時 Administrator (パソコンの管理者)の権限が必要です。

上記仕様は予告なく変更することがあります。